# Mac wi-fi Driver Connection Guide

# (MAC 14.6 for example)

### I .Pre-installation preparations:

①the printer is connected to the power supply, turns on the power switch, and starts the printer;

②Connect the MAC to the printer using a USB cable

③download the corresponding printer driver from the website.

#### ${\rm II}$ . Driver installation steps:

①Double-click to open the "Pkg" driver installer (as shown in Fig. 1)

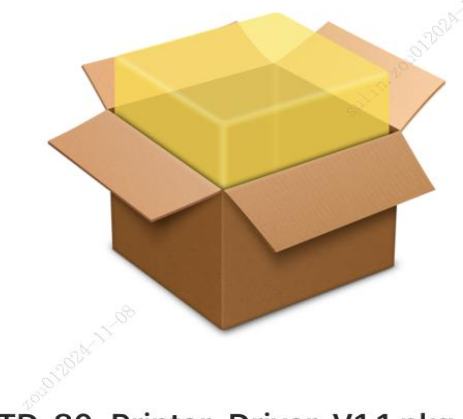

TD-80\_Printer\_Driver\_V1.1.pkg

Fig. 1

2 Go to the printer driver installation screen, click on the bottom right corner of the screen"Continue" button (as shown in Fig. 2)

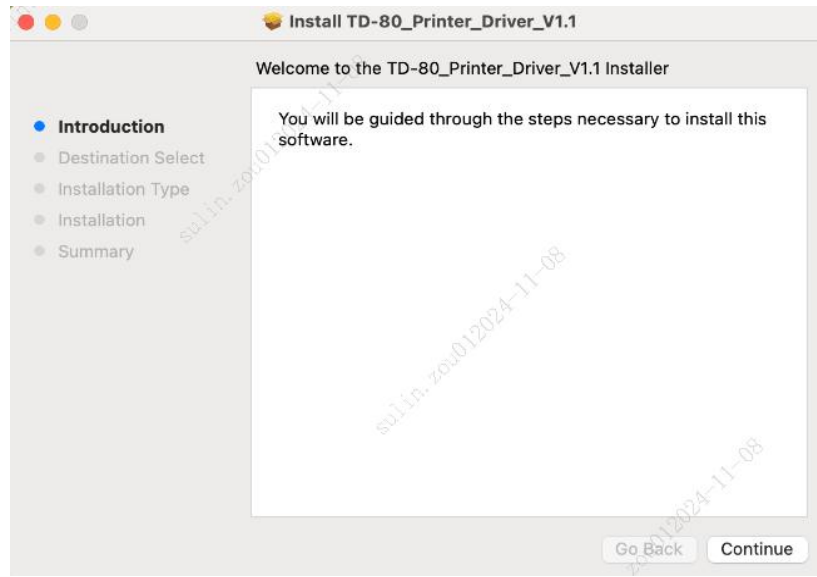

Fig. 2

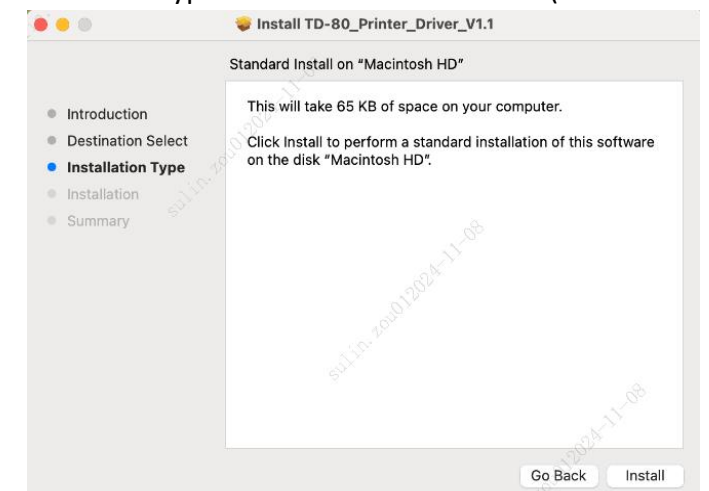

③go directly to the "Install type" screen and click "Install" (as shown in Fig. 3)

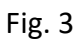

④ installer will enter the password authentication pop-up window, enter the computer password, click "Install Software" (as shown in Fig. 4)

|                                                                                                    | $\square$                                                                                                    |                                      |
|----------------------------------------------------------------------------------------------------|----------------------------------------------------------------------------------------------------|--------------------------------------|
| <ul> <li>Introduction</li> <li>Destination Select</li> <li>Installation Type</li> <li>Installation</li> <li>Summary</li> </ul> | Installer Installer is trying to install new software. Enter your password to allow this. Ininestar Ininestar Install Software Cancel | omputer.<br>Ilation of this software |
|                                                                                                    |                                                                                                    |                                      |
|                                                                                                    |                                                                                                    | Go Back Install                      |

Fig. 4

(5) go to the installation screen and wait for the driver to install (as shown in Fig. 5)

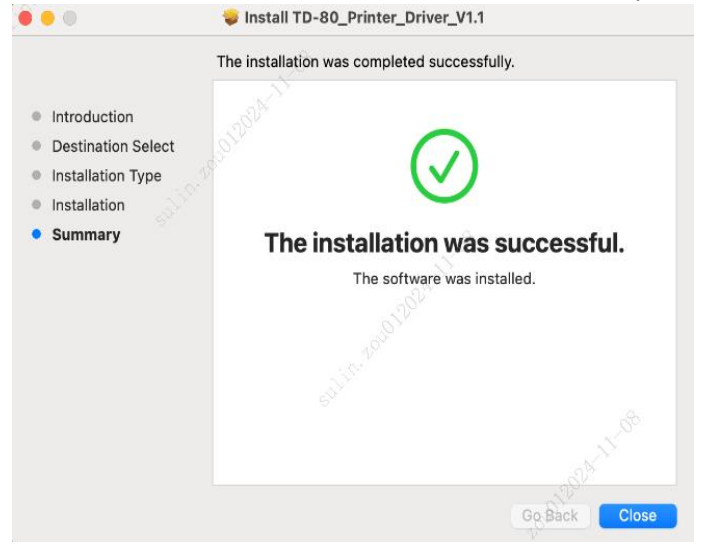

Fig. 5

### III. How to add a wifi printer:

#### 1. Add WiFi drivers in AP mode:

① connect your computer and printer with a USB cable, open the ticket machine setup tool, click"USB connection port" in the ticket machine setup tool and select the printer model in the list, and click WiFi settings (as shown in Fig. 6)

|                       | Receipt P                     | rinter Setup Tool |                           |
|-----------------------|-------------------------------|-------------------|---------------------------|
|                       |                               |                   |                           |
| USB Connection Port   | Printer Firmware Version Date |                   | Ethernet Settings         |
| TD-80 USB003          | V1.0.0.4-2024-11-06           |                   | WiFi Settings             |
|                       |                               | Get               | print the self page       |
| Refresh               |                               |                   |                           |
| Open Image Collection |                               |                   | Logo Printing             |
| Download              |                               |                   | Single Width and Height   |
|                       |                               |                   | O Double Width            |
| Printer Settings      |                               |                   |                           |
| Speed: Slower 😂       |                               |                   | Double Height             |
|                       |                               |                   | O Double Width and Height |
| Density: Light 📀      |                               |                   |                           |
| Alarm: Off            |                               |                   |                           |
|                       |                               |                   | No. Page                  |
|                       |                               |                   | ø                         |
| Get Set               | Ser.                          |                   | Print Logo                |
|                       |                               |                   |                           |

Fig. 6

② click"Get" to get the AP address (Fig. 7)

| Wi-Fi Password:                    |
|------------------------------------|
|                                    |
| Wi-Fi Password: 12345678           |
| 125 <sup>(A)</sup>                 |
|                                    |
| started after setting this feature |
| ast 8 Get Set                      |
|                                    |

Fig. 7

③ connect the printer wi-fi and input the password on the computer, wait for the wi-fi connection (as shown in Fig. 8).

Note: Printer Wi-fi name and password can be inquired by printing self-test page;

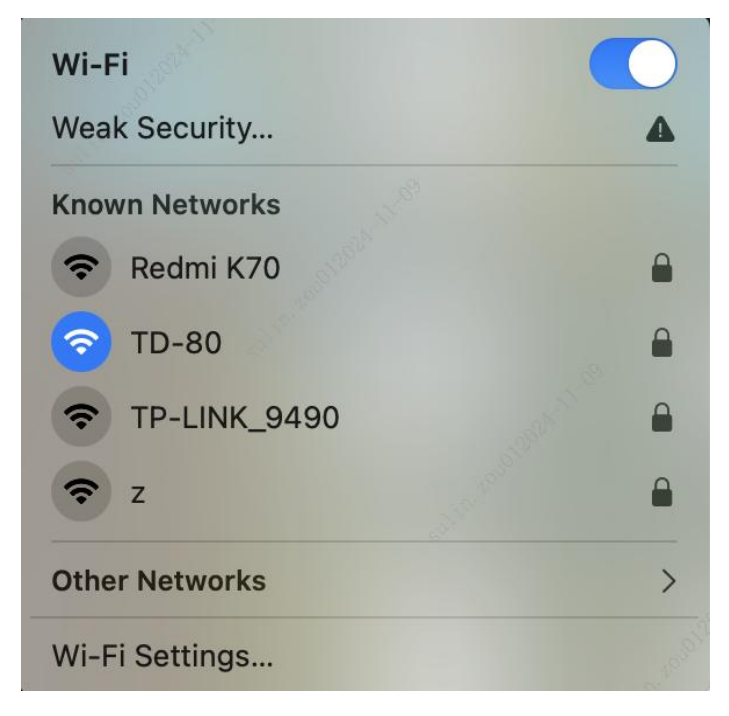

Fig. 8

④ go to the system settings screen, slide the left side of the function to the bottom, select "Printer and scanner", click "Add printer, scanner or fax machine" button (as shown in Fig. 9)

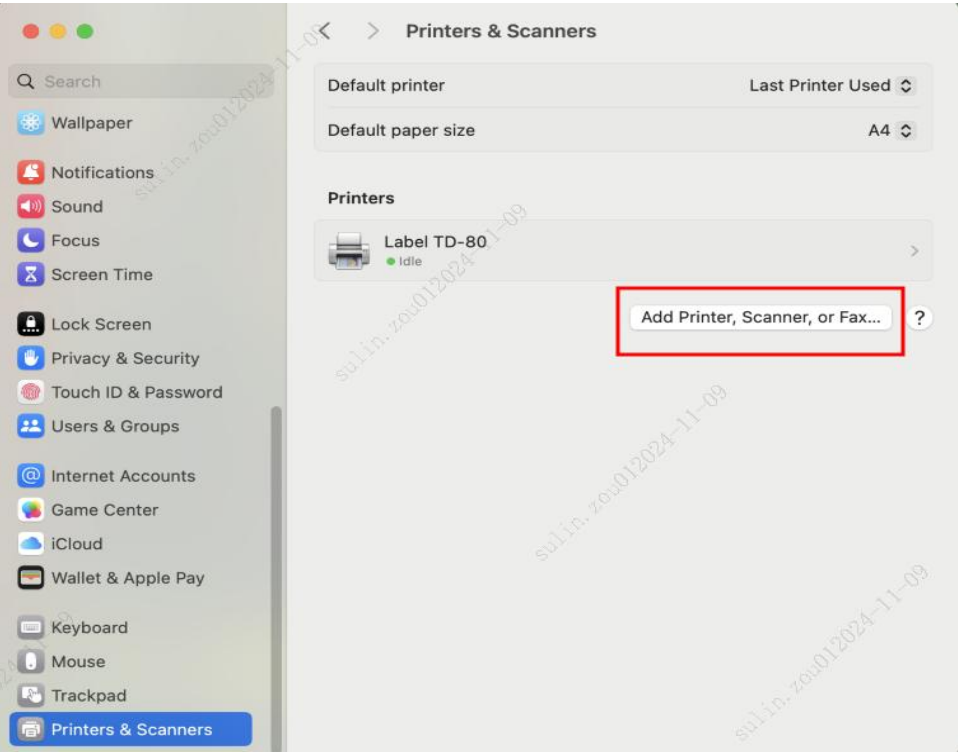

Fig. 9

⑤ click the "IP" icon in the add screen and select "HP Jetdirect-Socket" (Socket only) from the options in the protocol bar (as shown in Fig. 10)

|           | Add Printer                                                                                        | all'e                |
|-----------|----------------------------------------------------------------------------------------------------|----------------------|
|           | Default IP Windows                                                                                 |                      |
|           |                                                                                                    |                      |
|           | AirPrint                                                                                           | - Colife             |
| Address   | Internet Printing Protocol - IPP                                                                   |                      |
|           | Line Printer Daemon - LPD                                                                          |                      |
| Protoco   | HP Jetdirect - Socket                                                                              | 3                    |
| Queue:    |                                                                                                    |                      |
|           | Leave blank for default queue.                                                                     |                      |
|           |                                                                                                    |                      |
|           |                                                                                                    |                      |
|           |                                                                                                    |                      |
|           |                                                                                                    |                      |
| Name:     | 192.168.43.231                                                                                     |                      |
| Location  |                                                                                                    |                      |
| Location. |                                                                                                    |                      |
| Use:      | Generic PostScript Printer                                                                         |                      |
|           | The selected printer software isn't from the manufactury you use all the features of your printer. | irer and may not let |
| ?         |                                                                                                    | Add                  |
|           |                                                                                                    | 激活 Windows           |

Fig. 10

6 enter the printer IP address in the address bar and use the bar to select"Select Software" (as shown in Fig. 11)

|           | Add Pr                          | inter    | all's               |
|-----------|---------------------------------|----------|---------------------|
|           | Default IP                      | Windows  |                     |
|           | 50 <sup>00</sup>                |          |                     |
| Address:  | 192.168.43.231                  |          | - solv              |
|           | Valid and complete host name or | address. |                     |
| Protocol: | HP Jetdirect - Socket           | 2        | 0                   |
| Queue:    |                                 |          |                     |
|           | Leave blank for default queue.  |          |                     |
|           |                                 |          |                     |
| News      | 400 400 40 004                  |          |                     |
| Name:     | 192.168.43.231                  | Call I   |                     |
| Locatior  | Auto Select                     |          | ANY L               |
| Use       | ✓ Generic PostScript Printer    |          | . 61 <sup>204</sup> |
|           | Generic PCL Printer             |          |                     |
| S. 202    | Select Software                 |          | 2 <sup>-</sup>      |
| ?         | Other                           |          | đ                   |

Fig. 11

 $\bigcirc$  go to the "Printer software" selection screen, find the right printer driver in the screen, click "OK", and then click the "Add" button (as shown in Fig. 12,13)

|   |                   | F                    | Printer Softwa        | re     |                     |
|---|-------------------|----------------------|-----------------------|--------|---------------------|
|   |                   |                      | Q Filt                | er     |                     |
| ſ | Label TD-         | 401                  |                       |        | 6                   |
|   | Label TD-         | 402S                 |                       |        |                     |
|   | Label TD-         | 403T                 |                       |        |                     |
|   | Label TD-         | 80                   | -38                   |        |                     |
|   | Oki 24-Pir        | n Series             | 19 <sup>19</sup>      |        |                     |
|   | Oki 9-Pin         | Series               |                       |        |                     |
|   | PANTUM PD-401     |                      |                       |        |                     |
|   | PANTUM            | PD-420               |                       |        |                     |
|   | Zebra CP0         | CL Label Printer     |                       |        |                     |
|   | Zebra EPL         | 1 Label Printer      |                       |        |                     |
|   | Zebra EPL         | 2 Label Printer      |                       |        | 1. S. C.            |
|   | Zebra ZPL         | Label Printer        |                       |        | ost '               |
|   |                   |                      |                       | Cancel | ОК                  |
|   |                   |                      | Fig. 12               |        |                     |
| • |                   |                      | Add Printer           |        |                     |
|   |                   | (<br>De              | fault IP Win          | dows   |                     |
|   |                   |                      |                       |        |                     |
|   | Address:          | 192.168.43.231       |                       |        | <i>è</i>            |
|   |                   | Valid and complete h | nost name or address. |        |                     |
|   | Protocol:         | HP Jetdirect - S     | ocket                 |        | 0                   |
|   | Queue:            |                      |                       |        |                     |
|   |                   | Leave blank for defa | ult queue.            |        |                     |
|   |                   |                      |                       |        |                     |
|   |                   |                      |                       |        |                     |
|   |                   |                      |                       |        |                     |
|   | Name <sup>,</sup> | 192 168 43 231       |                       |        |                     |
|   |                   | 102.100.40.201       |                       |        | 1.09                |
|   | Location:         |                      |                       |        |                     |
|   | Use:              | Label TD-80          |                       |        | 2 <sup>97</sup> (C) |
|   |                   |                      |                       |        |                     |
|   | ?                 |                      |                       |        | Add                 |
|   |                   |                      |                       |        |                     |

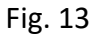

⑧ after the successful addition, in the "Printer and scanner" screen display has been added successfully the printer (as shown in Fig. 15)(Note: the printer name can be modified by adding custom)

|                                              | < > Printers & Scanners |                                |
|----------------------------------------------|-------------------------|--------------------------------|
| Q Search                                     | Default printer         | Last Printer Used 🗘            |
| 🔠 Walipaper                                  | Default paper size      | A4 0                           |
| Notifications                                | Printers                |                                |
| Screen Time                                  | • Idle, Last Used       | 6                              |
| Lock Screen                                  | Label TD-80             | >                              |
| Privacy & Security Touch ID & Password       |                         | Add Printer, Scanner, or Fax ? |
| 😬 Users & Groups                             |                         |                                |
| Internet Accounts     Game Center     Icloud |                         |                                |
| Wallet & Apple Pay                           |                         |                                |
| Mouse                                        |                         |                                |
| Printers & Scanners                          |                         | MART AND A CONTRACTOR          |

Fig. 15

#### 2. Adding WiFi drivers in STA mode:

① connect your computer and printer with a USB cable, open the ticket machine setup tool, click"USB connection port" in the ticket setup tool and select the printer model in the list, and click WiFi settings (as shown in Fig. 16)

| • •                                                                                          | Receipt F                     | Printer Setup Tool |                                                                                                    |
|----------------------------------------------------------------------------------------------|-------------------------------|--------------------|----------------------------------------------------------------------------------------------------|
| SB Connection Port                                                                           | Printer Firmware Version Date | _                  | Ethernet Settings                                                                                    |
| TD-80 USB003 📀                                                                               |                               | Get                | print the self page                                                                                  |
| Open Image Collection<br>Download<br>Printer Settings<br>Speed: Slower C<br>Density: Light C |                               |                    | Logo Printing<br>Single Width and Height<br>Double Width<br>Double Height<br>Double Width and Height |
| Alarm: Off 📀                                                                                 |                               |                    | No. Page                                                                                             |
| Get Set                                                                                      | Sec. Louis                    |                    | Print Logo                                                                                           |
|                                                                                              |                               |                    |                                                                                                    |

Fig. 16

② Click"Get", switch to STA mode in the WiFi settings screen, and click"Settings", in the WiFi settings screen, enter the router hotspot name and password you want to conFig. in"STA mode" and click the"Settings" button (Fig. 17)

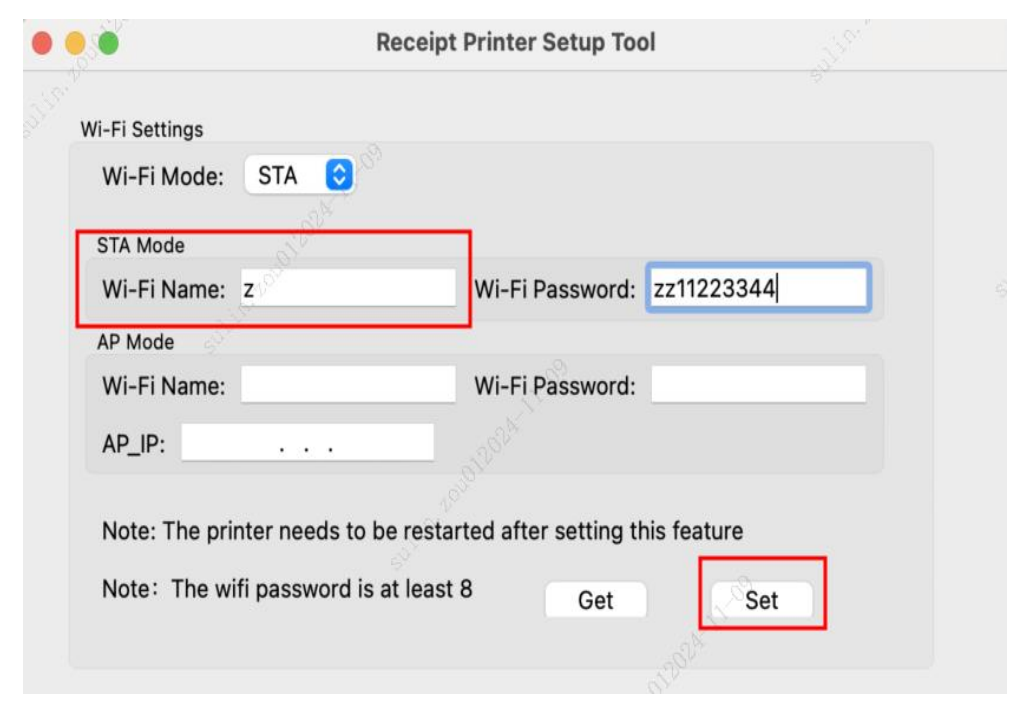

Fig. 17

③ In the WiFi settings screen, click the "Read" button to get the WiFi address (in DHCP ON IP mode, as shown in Fig. 18). If the IP mode is "DHCP OFF", select "DHCP ON" for IP mode in "WiFi settings", click "Settings", and then click "Read"

Note: If the IP address can not be obtained, check if the IP mode is "DHCP OFF" or if the configuration hotspot name and password entered are incorrect

| IP Mod | le DHCP | ON 🗘    |         |            |               |      |
|--------|---------|---------|---------|------------|---------------|------|
| IP:    | 192.168 | 43 .231 | Gatewa  | y Address: | 192.168.43 .1 |      |
| Subnet | t Mask: | 255.255 | 5.255.0 | DNS:       |               | 2997 |
|        |         |         |         |            |               |      |

Fig. 18

4 connect the printer wi-fi and input the password on the computer, wait for the wi-fi connection (as shown in Fig. 19).

**Note:** Printer Wi-fi name and password can be inquired by printing self-test page;

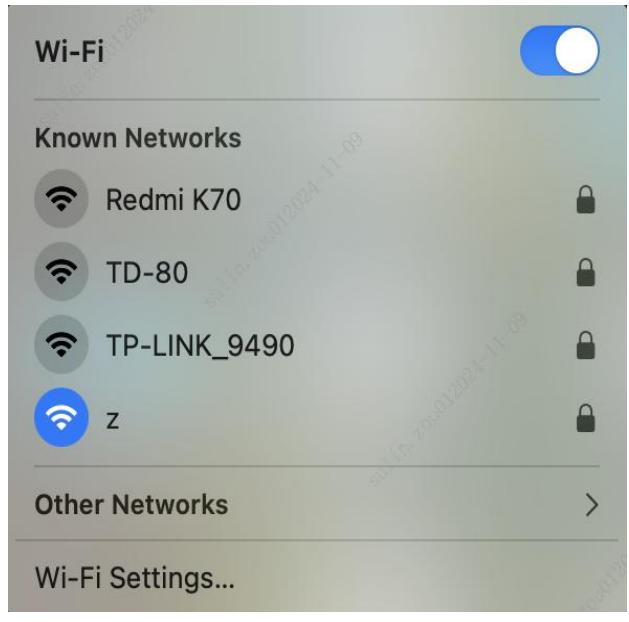

Fig. 19 Note: Follow steps 4-8 above to add a WiFi driver in STA mode

### III. print the test page:

(1) Click add successful printer driver to enter the printer driver screen (as shown in Fig. 20)

|                      |               | Printer Queue          |
|----------------------|---------------|------------------------|
| Name                 |               | Label TD-80            |
| Location             |               | ninestar的MacBook Ai    |
|                      |               | Options & Supplies     |
| Share this printer c | n the network | -82 <sup>4-11-69</sup> |
|                      |               | Open Sharing Settings  |
| Kind                 |               | Label TD-80            |
| S<br>Driver version  |               | 50 <sup>105</sup> 0.   |
|                      |               |                        |

Fig. 20

② click on"Queue in printer..." in the printer driver screen to open the driver print pool (as shown in Fig. 21)

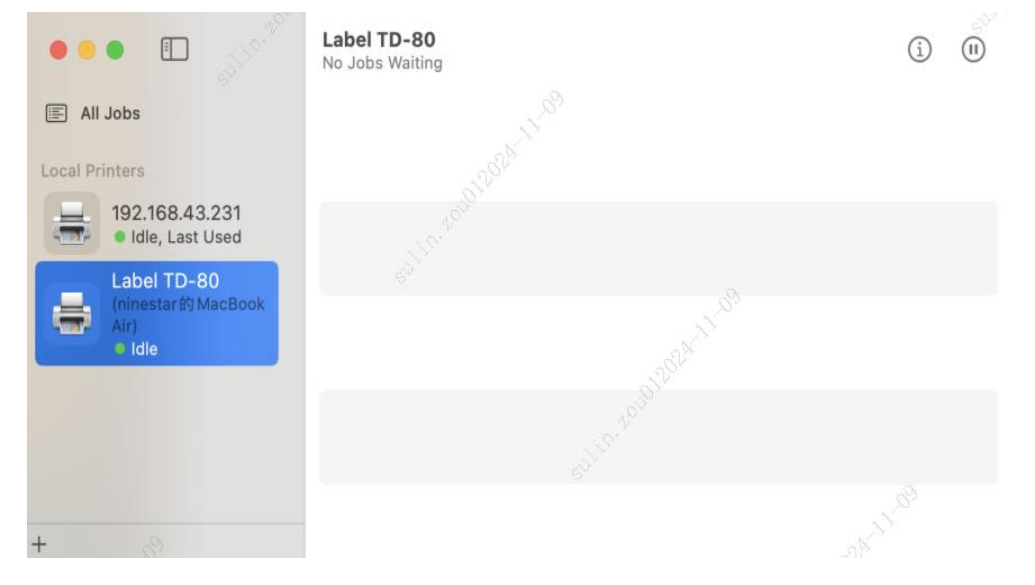

Fig. 21

③ click on the top left corner of the computer desktop"Printer" button, select"Print test page"(as shown in Fig. 22), wait for the test page to print (as shown in Fig. 23)

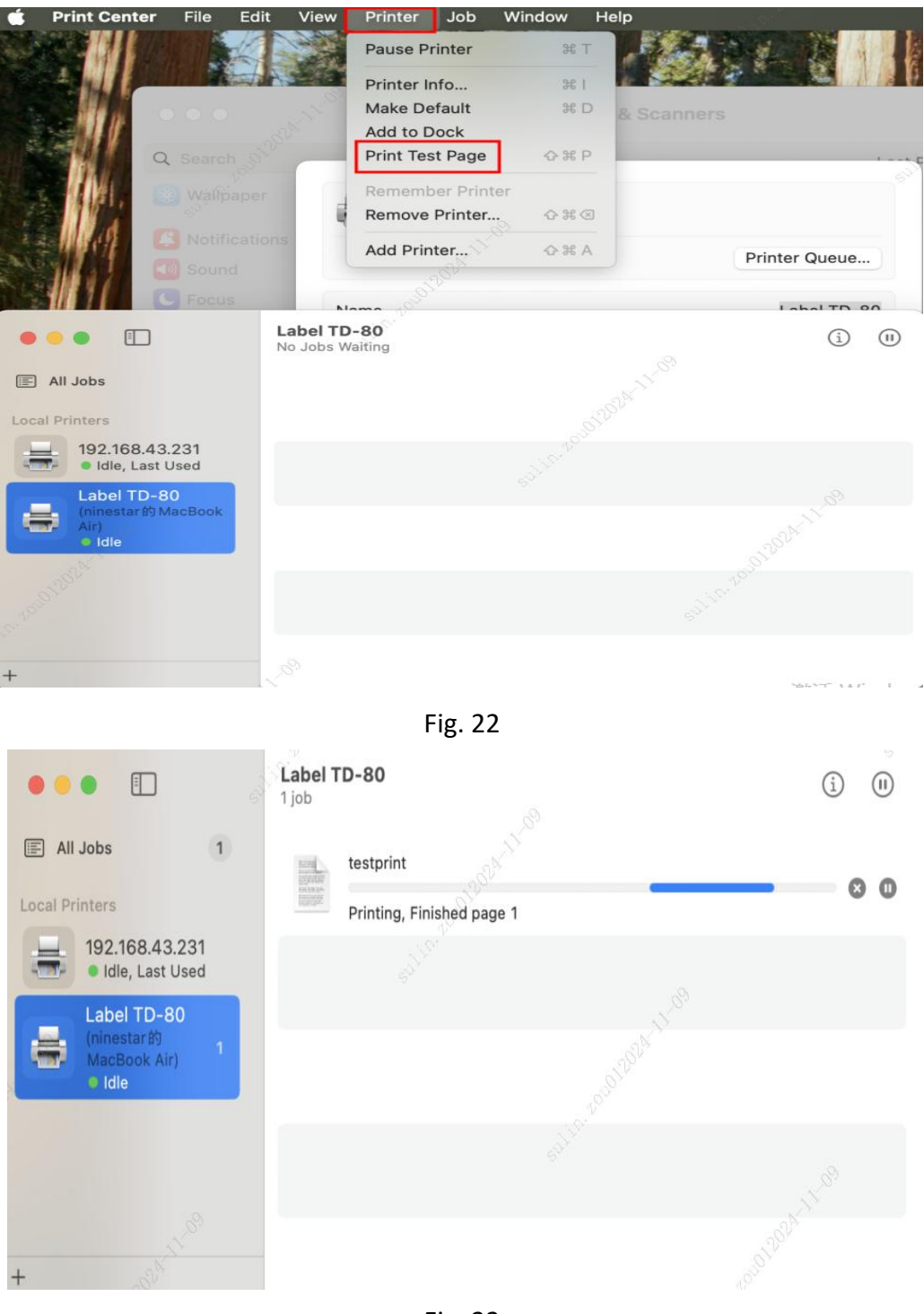

Fig. 23

## $I\!V.$ Set tool to switch WiFi mode

1. STA mode switch AP mode method:

①Click"Get", switch to AP mode in the WiFi settings screen, click"Settings", and then click"Read" to get the AP address (as shown in Fig.s 24 and 25) No

| <b>.</b>                                                       | Receipt Printer Setup | ТооІ    |
|----------------------------------------------------------------|-----------------------|---------|
| Wi-Fi Settings<br>Wi-Fi Mode: AP<br>STA Mode                   | \$ <sup>2</sup> 5     |         |
| Wi-Fi Name:                                                    | Wi-Fi Passwor         | rd:     |
| AP Mode                                                        |                       |         |
| Wi-Fi Name:                                                    | Wi-Fi Passwor         | rd:     |
| AP_IP: .                                                       |                       |         |
| Note: The printer n<br>Note: The wifi pas<br>Wi-Fi IP Settings | eeds<br>swoi          | feature |
| IP Mode DHCP OF                                                | F O                   |         |
| IP:                                                            | Gateway Address:      | · · · · |
| Subnet Mask:                                                   | DNS:                  | Get Set |
|                                                                |                       |         |
|                                                                |                       |         |

Fig. 24

|                | Rece         | eipt Printer Setup Too | bl       |  |
|----------------|--------------|------------------------|----------|--|
| Wi-Fi Settings |              |                        |          |  |
| Wi-Fi Mode:    | AP 😒         |                        |          |  |
| STA Mode       |              |                        |          |  |
| Wi-Fi Name:    | 100          | Wi-Fi Password:        |          |  |
| AP Mode        |              |                        |          |  |
| Wi-Fi Name:    | TD-80        | Wi-Fi Password:        | 12345678 |  |
|                | 192.168.1 .1 |                        |          |  |

Fig. 25